# 전문선수 및 국가대표 증명서 발급 <mark>사용자 설명서</mark>

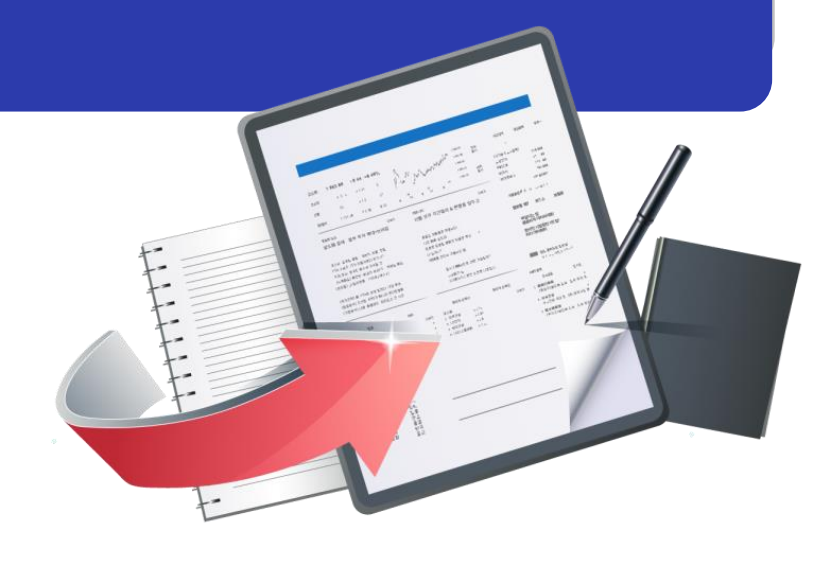

## 최종수정일 : 2018.12.17 버전 : 1.1

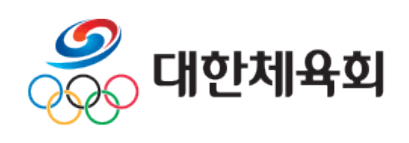

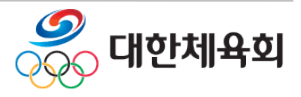

## 증명서 발급

## < 목 차 >

1. 사이트 접속 방법

2. 증명서발급

- 2.1. 증명서발급안내
- 2.2. 증명서발급신청
- 2.3. 증명서발급내역

## 3. 원본검증

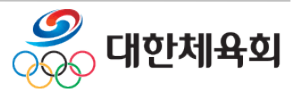

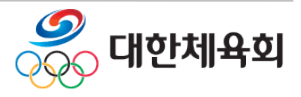

## 1. 사이트 접속 방법

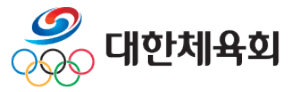

### 사이트 접속 방법

1. 주소를 직접 입력하여 접속

- 웹브라우저 주소창에 <u>"https://g1.sports.or.kr/</u>"을 입력

 스포츠 지원포털에서 "인터넷증명서발급" 선택하여 종목을 선택 후 회원종목단체별 발급 화면으로 이동

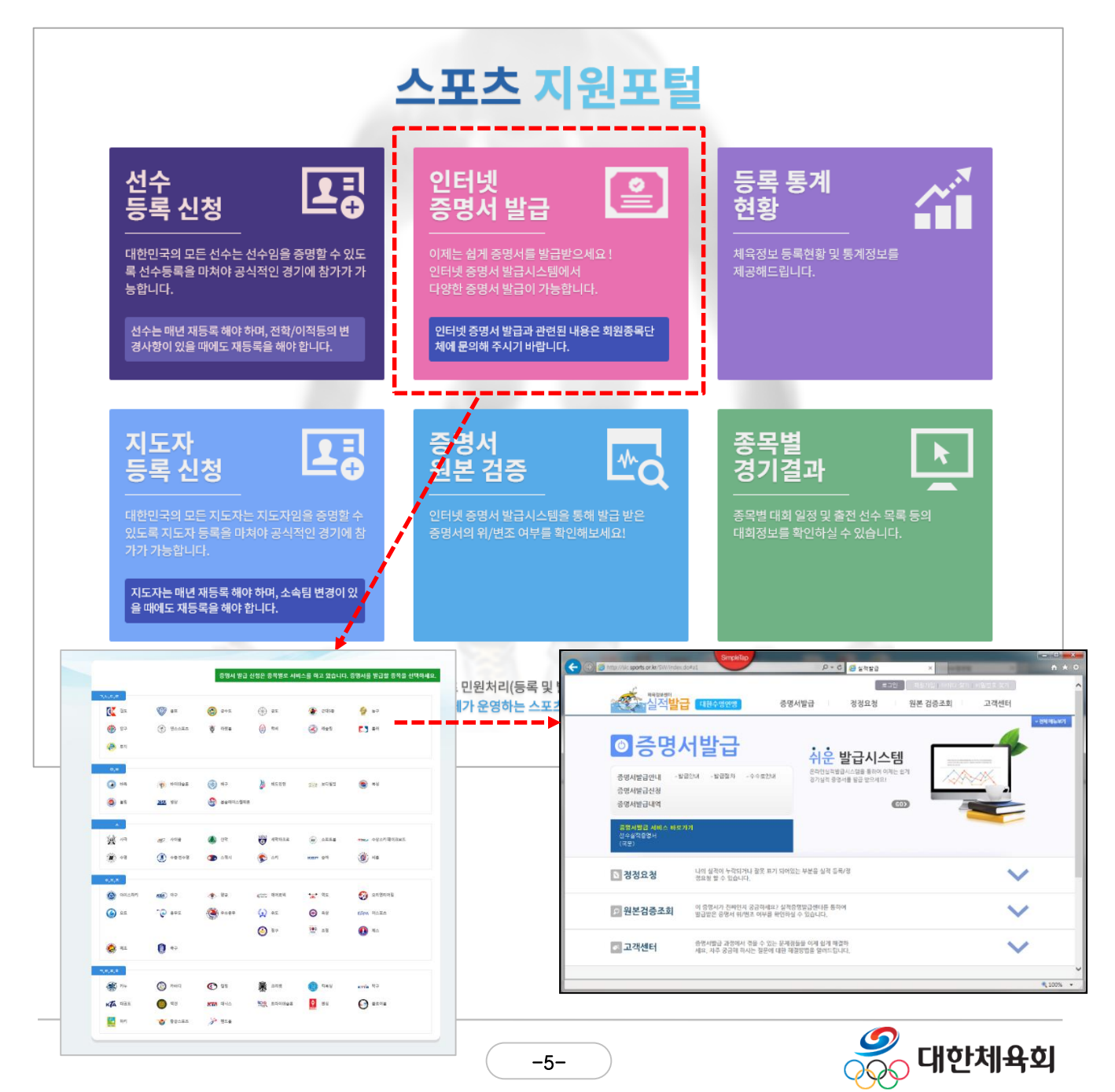

# 2. 증명서발급 2.1. 증명서발급신청 2.2. 증명서발급내역

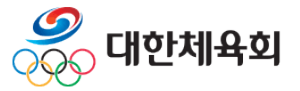

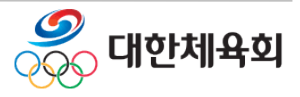

## 2.1. 증명서발급신청 - 본인인증

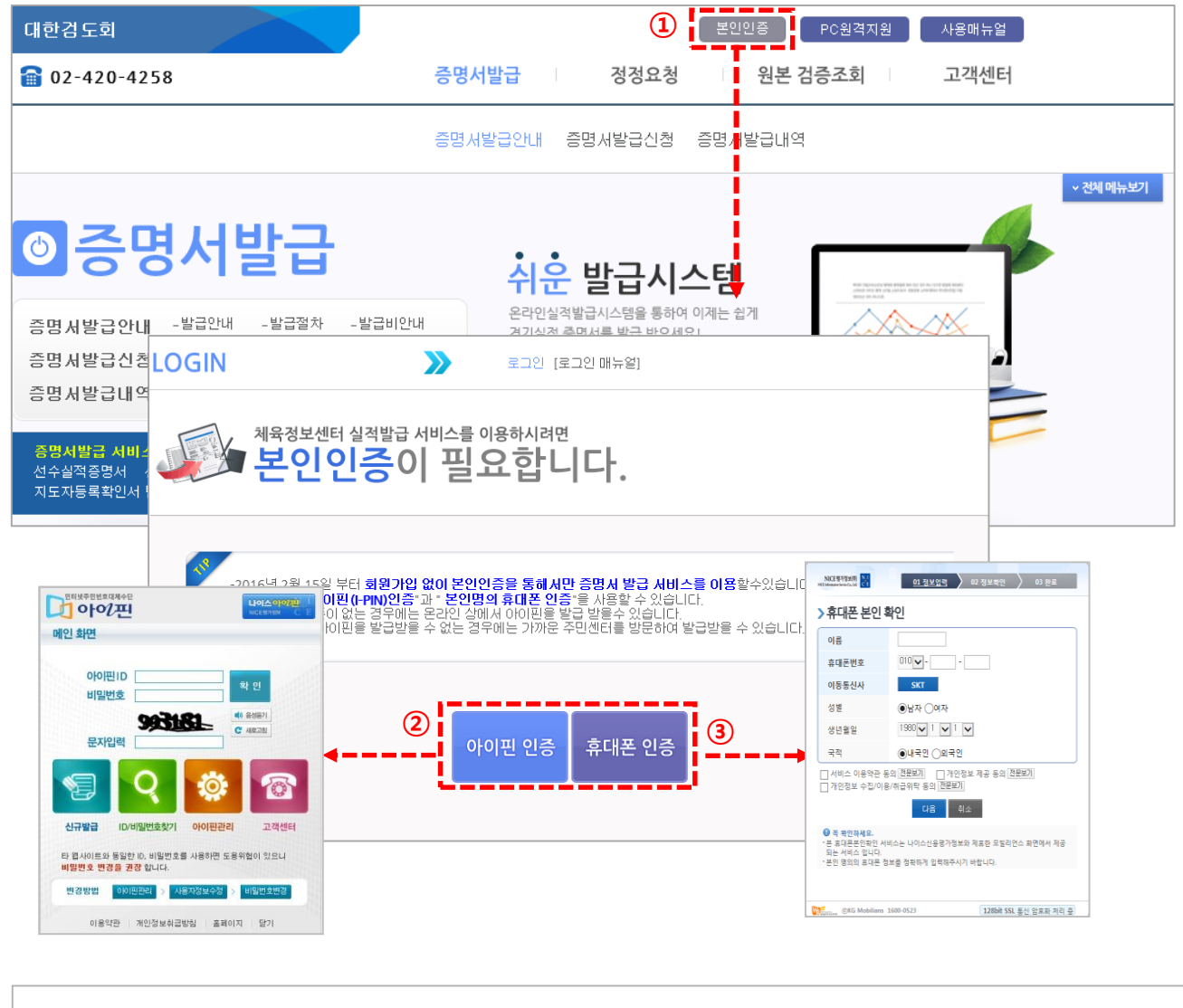

■ 본인인증

① 증명서 발급을 위해서는 본인확인 절차가 필요

② 아이핀 인증

> 온라인 상에서 아이핀을 발급받을 수 없는 경우에는 가까운 주민센터 방문

- ③ 휴대폰 인증
  - > 본인명의 휴대폰을 사용하여 인증

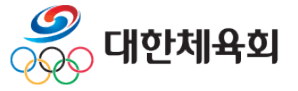

## 2.2. 증명서발급신청 – 이력 찾기

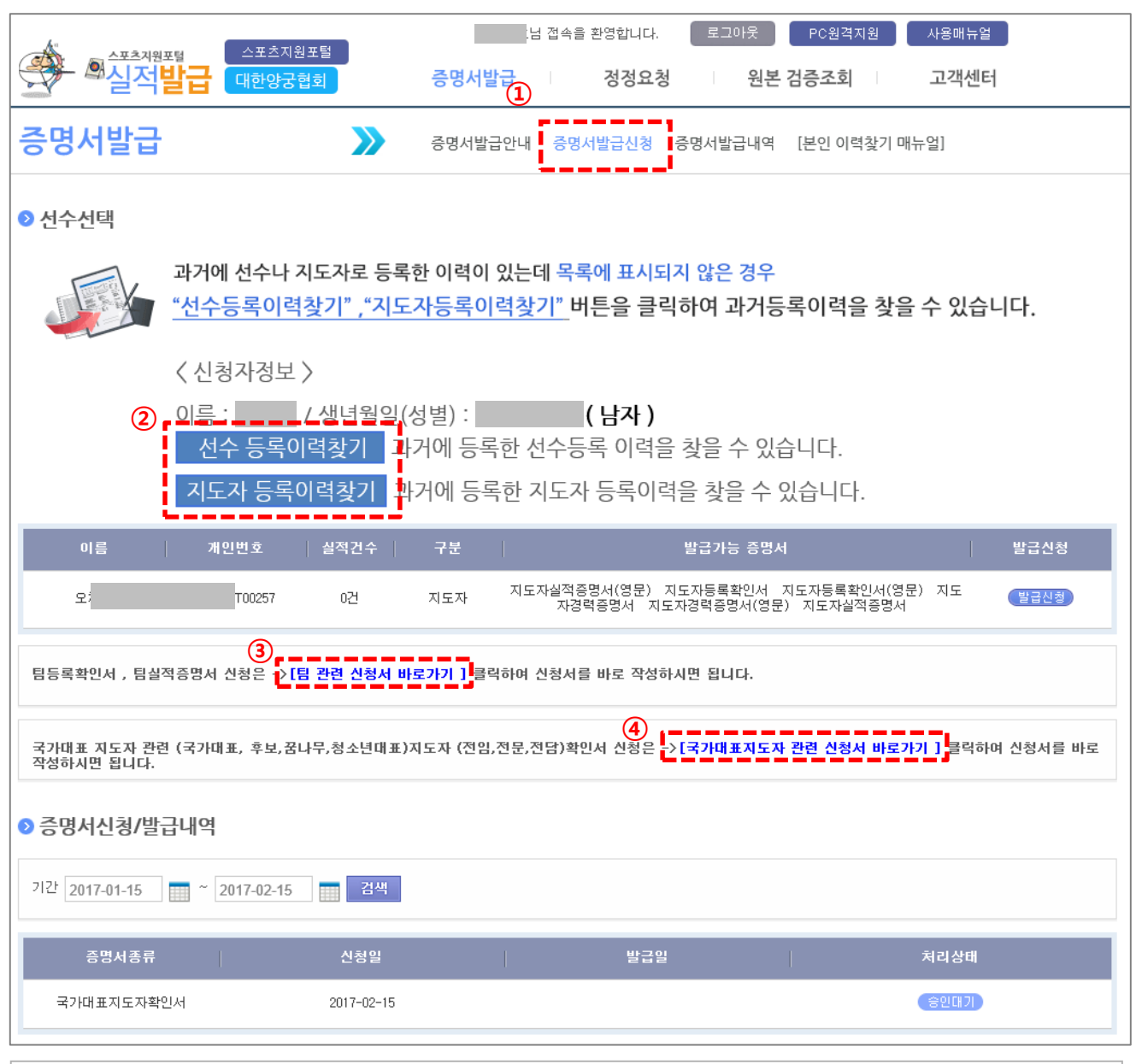

■ 이력찾기

- 대한체육회에 선수/지도자등록이력을 찾으면 존재하는 선수/지도자에 따라 국가대표 관련 신청서 링크가 생성된다.
- 증명서발급신청 : 증명서발급의 [증명서발급신청] 메뉴 클릭
- ② 등록이력찾기 : [등록이력찾기] 버튼을 이용하여 이력찾기
- ③ 팀 관련 신청서 : 팀 관련 증명서는 등록이력찾기 없이 본인인증만으로 서비스 이용 가능
- ④국가대표 관련 신청 : 국가대표 관련 선수/지도자 증명서 신청 서비스 이용 가능

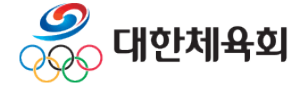

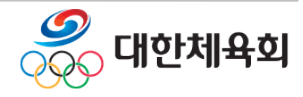

- 인증하러 가기 ③ 등록이력이 없다면 > 등록이력이 조회되지 않으면 <회원종목단체>로 문의
- [선택]머는 물덕하여 인증하기 > 등록된 이력 확인 후 본인의 정보가 맞으면, ②[선택]버튼을 클릭하여
- ② [선택]버튼 클릭하여 인증하기
- > 해당종목에 등록된 이력 확인
- ① 등록이력정보확인

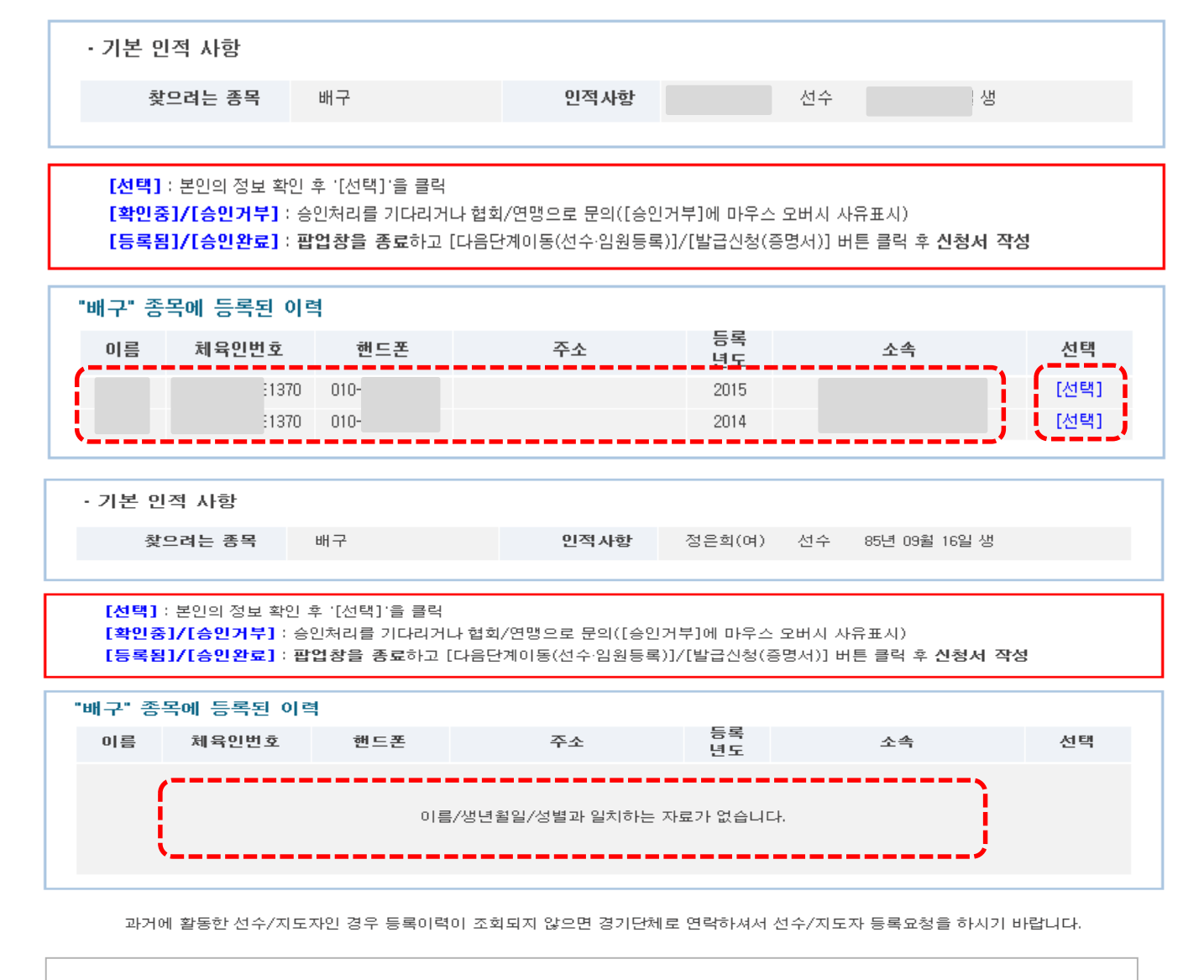

본인 이력 찾기 (★ 화면번호 : 15101)

증명서 발급

## 2.2. 증명서발급신청 - 신청서작성

| 증명서발급                                  | 증명서발급안나                             | 증명서발급신청 중 | 명서발급내역 [증명서신청 매뉴얼] |  |  |  |  |
|----------------------------------------|-------------------------------------|-----------|--------------------|--|--|--|--|
| ▶ 증명서종류                                |                                     |           |                    |  |  |  |  |
| 신청자이름                                  |                                     | 증명서종류     | 증명서 종류를 선택하세요 🔻    |  |  |  |  |
| ▷ 증명서발급양식 작성                           |                                     |           |                    |  |  |  |  |
| 이름                                     |                                     | 생년윌일      | 일                  |  |  |  |  |
| 최종소속                                   |                                     | 최종소속년도    |                    |  |  |  |  |
| * 연락치                                  | <b>선택 ▼</b>                         |           |                    |  |  |  |  |
| * E-MAIL                               |                                     |           |                    |  |  |  |  |
| *주소                                    | 도로명주소찾기           목동 , STX KAN 아파트) |           |                    |  |  |  |  |
| *발급용도                                  | 예) 서류제출용, 진학용 등                     |           |                    |  |  |  |  |
| *제출처                                   | 예) 관공서, 학교 등                        |           |                    |  |  |  |  |
| *신청부수                                  |                                     |           |                    |  |  |  |  |
|                                        |                                     |           |                    |  |  |  |  |
| 1. 신청 후 처리단계가 [발급가능]인 상태일때만 출력이 가능합니다. |                                     |           |                    |  |  |  |  |
| 증명서 발급신청 실적조회                          |                                     |           |                    |  |  |  |  |

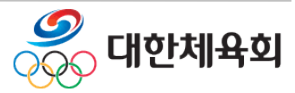

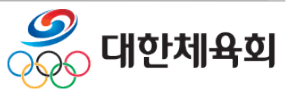

※ 경력자료가 존재하지 않으면 해당 회원종목단체에 문의

- 입력한 내용을 확인하고 실적조회에서 실적이 조회되면 신청서 작성을 완료

④ 증명서 발급신청

- 증명서 종류를 선택 후 "실적조회"버튼을 클릭하여 훈련실적을 조회한다.

- \*로 표시된 부분은 필수 입력사항

② 발급양식작성

③ 실적조회

> 후보전문지도자 확인서

> 꿈나무전담지도자 확인서

> 꿈나무전문지도자 확인서

- 발급에 필요한 양식정보 작성

> 청소년대표전담지도자 확인서

> 청소년대표전문지도자 확인서

> 국가대표지도자 확인서 > 후보전임지도자 확인서

- 지도자

> 후보선수 확인서

> 꿈나무선수 확인서

> 국가대표선수 확인서

① 증명서종류 선택

- 선수

■ 신청서작성

2.2. 증명서발급신청 - 신청서작성

> 청소년대표선수 확인서

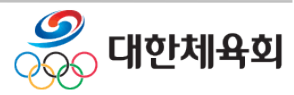

2. 증명서발급

- 검색조건에 해당하는 내용을 조회

- ② 목록조회
- 발급기간이 지정되지 않을 경우 전체 내역 검색
- 발급기간을 지정하여 검색
- ① 검색

증명서 발급

■ 증명서 발급내역을 조회

|    | <sup>체육정보석터</sup><br>실적 <mark>발급 주영</mark>                                                                                | 남 접속을 환영합니다. 로그아웃 정보변경<br>증명서발급 정정요청 원본 검증조회 고객센터 |
|----|----------------------------------------------------------------------------------------------------|---------------------------------------------------|
|    | 증명서발급                                                                                                    | 증명서발급안내 증명서발급신청 증명서발급내역                           |
|    | 증명서 발급내역 조회 및 발급신청에 대한 처리상태를 보여드립                                                                                         | 일니다.                                              |
|    | ▶ 증명서신청/발급내역                                                                                                    |                                                   |
| D  | 기간 2013-09-06 🚃 ~ 2013-10-06 📰 검색                                                                                         |                                                   |
| 2) | 증명서종류 신청일 결제금                                                                                                    | 액 발급일 결재종류 치리상태 발급                                |
|    |                                                                                                    |                                                   |
|    | د                                                                                                    | 신청한 증명서 내역이 존재하지 않습니다.                            |
|    |                                                                                                    |                                                   |
|    | 1. 처리상태는 아래와 같은 절차와 같이 표시 됩니다.                                                                                            |                                                   |
|    | [발급가능] > [발급완료]<br>단, 승인대기 상태는 승인 절차가 필요한 종목만 해당됩니다.<br>[승인대기] > 가맹단체관리자(발급 수락시) > [발급가능] > [<br>기맹다체관리자(발근 거복시) > [발근거부] | [발급완료]                                            |
|    | 2. 증명서 출력은 발급가능 시점에서 가능하며, 발급은 1회만 가?                                                                                     | 능하오니 최종 인쇄 전에 꼭 테스트 인쇄를 하시기 바랍니다.                 |
|    | · 경제 중 조명되는 조명되방구비영에서 날카리아나 추려 오류ㅋ                                                                                        | 지구, 2001 이너지에 추려한 조리가 지구하며, 2001이 지나며 지도 소명되니다.   |

## 2.3. 증명서발급내역 - 상세보기

| ▶ 발급신청 정보 |            | STEP 1 STE<br>발급신청 <b>승인</b> | P 2 STEP 3 STEP 4<br>발급가능 완료 |
|-----------|------------|------------------------------|------------------------------|
| 신청자       |            | 신청일                          | 2017-02-15                   |
| 연락처       |            | E-M AIL                      |                              |
| 주소        |            |                              | N 아파트)                       |
| 증명서 종류    | 국가대표지도자확인서 | 총 훈련일수                       | 34 일                         |
| 성명        |            | 생년월일                         |                              |
| 소속        |            | 발급용도                         | test                         |
| 제 출처      | test       | 신청부수                         | 1                            |

#### ⊇ 결제/발급 정보

| 승인대기 발급일 |
|----------|
|----------|

#### ● 대표선수 정보

| 기간(시작)   | 기간(종료)   | 소 속 팀 |  |
|----------|----------|-------|--|
| 20161212 | 20161217 |       |  |
| 20161219 | 20161224 |       |  |
| 20161226 | 20161231 |       |  |
| 20170101 | 20170101 |       |  |
| 20170104 | 20170107 |       |  |
| 20170109 | 20170109 |       |  |
| 20170116 | 20170121 |       |  |
| 20170123 | 20170126 |       |  |

목록

■ 증명서 발급 상세내역을 조회

- 상태

> 승인대기 : 회원종목단체 : 1차 확인처리 대한체육회 : 최종승인

#### ※ 이미 발급이 완료된 증명서는 재출력 불가(단순 조회만 가능)

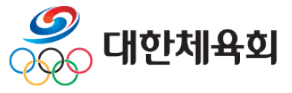

## 증명서 발급

### 2.3. 증명서발급내역 - 상세보기

#### ■ 증명서 발급 상세내역을 조회

- 상태
  - > 승인대기 : 회원종목단체 : 1차 확인처리 대한체육회 : 최종승인
  - > 발급가능 : 최종승인까지 완료된 상태
  - > 발급완료 : 신청자가 증명서 출력을 완료한 상태
  - > 승인취소 : 승인이 거부된 상태

#### ※ 이미 발급이 완료된 증명서는 재출력 불가(단순 조회만 가능)

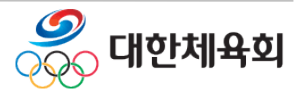

## 3. 원본검증

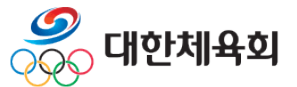

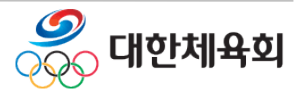

## 3 원본검증 >사이트 접속 방법

- 1. 주소를 직접 입력하여 접속
  - 웹브라우저 주소창에 <u>"https://g1.sports.or.kr/</u>"을 입력

#### 2.스포츠 지원포털에서 증명서 원본 검증 클릭

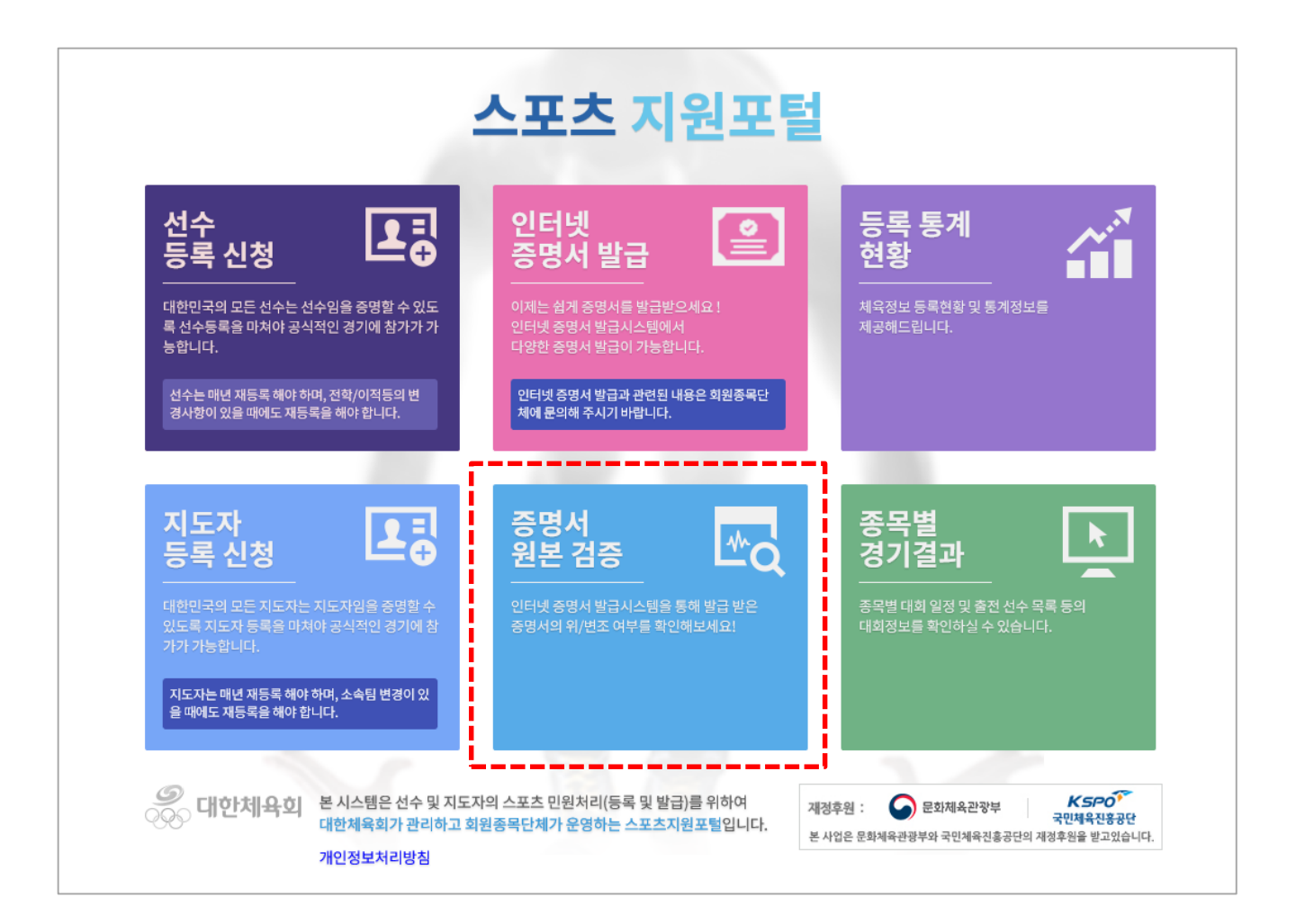

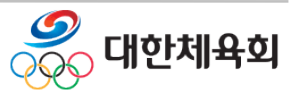

## 3 원본검증

#### 3. 수신한 증명서 하단의 원본검증번호(16자리)를 입력 후 조회버튼 클릭

|                                                                                                    | 기미끄 서스 하이                                                                                                    | Ц                                                                                                    |                                                                                       |
|----------------------------------------------------------------------------------------------------|----------------------------------------------------------------------------------------------------|----------------------------------------------------------------------------------------------------|---------------------------------------------------------------------------------------|
| ÷-                                                                                                    | 가대표 친구 확인                                                                                                    |                                                                                                    |                                                                                       |
| 발급번호:                                                                                                    | 종 목: 수영                                                                                                    |                                                                                                    |                                                                                       |
| 성 명:                                                                                                    | 생년월일:                                                                                                    |                                                                                                    |                                                                                       |
| 주 소:                                                                                                    |                                                                                                    |                                                                                                    |                                                                                       |
| 용 도:test                                                                                                    | 제 출 처: tesi                                                                                                    |                                                                                                    |                                                                                       |
| 상기인은 대한체육회에서<br>련에 참가하였음을 확인                                                                                                    | 년<br>함                                                                                                    | / . /                                                                                                    |                                                                                       |
| (각 훈련기간 사이 기간도 선수의 1                                                                                                    | 활동기간으로 인정)                                                                                                    |                                                                                                    |                                                                                       |
| 기간(시작)                                                                                                    | 기간(종료)                                                                                                    | 소 속 팀                                                                                                    |                                                                                       |
| 2006-03-01                                                                                                    | 2005-03-02<br>2006-03-31                                                                                                    |                                                                                                    |                                                                                       |
| 2006-03-03                                                                                                    | 2005-03-05                                                                                                    |                                                                                                    |                                                                                       |
| 2006-04-23                                                                                                    | 2006-04-30                                                                                                    |                                                                                                    |                                                                                       |
| 2006-04-01                                                                                                    | 2006-04-02                                                                                                    | 2                                                                                                    |                                                                                       |
| tientitune the start                                                                                                    |                                                                                                    |                                                                                                    |                                                                                       |
| रे देव मेर चलन्त्रत्वन प्रदान वर्ष                                                                                                    | с ЛП – 24<br>2014 - 24<br>2014 - 24<br>2014 | Antiportal or leif Ar                                                                                                    | 해 발급받은 증명서의 위/변조 여부를 확인해보세요!                                                          |
| २ व्यक्त वर्षका वर्षका व्यक्त<br>२ व्यक्त वर्षका वर्षका व्यक्त<br>२ व्यक्त                                                                                                    | 는 지미 ㅋ ㅋ<br>                                                                                                    | €<br>Set at the set of the set of | 해 발급받은 증명서의 위/변조 여부를 확인해보세요!                                                          |
| 2 स्वर्थन्त वस्तर्वत्र वस्त<br>2 स्वर्थन्त वस्त्र वस्त                                                                                                    | 는 지미 ㅋ ㅋ<br>                                                                                                    | €                                                                                                    | 해 발급받은 증명서의 위/변조 여부를 확인해보세요!                                                          |
| े का विश्व के विश्व के विश्व के विश्व के विश्व के विश्व के विश्व के विश्व के विश्व के विश्व के विश्व के विश्व क<br>र का विश्व के विश्व के विश्व के विश्व के विश्व के विश्व के विश्व के विश्व के विश्व के विश्व के विश्व के विश्व के<br>र जिल्ला के विश्व के विश्व के विश्व के विश्व के विश्व के विश्व के विश्व के विश्व के विश्व के विश्व के विश्व के व | <ul> <li>고 그램을 이용한 원본검</li> </ul>                                                                                                    | *카(cpurtgLar k)가 하는 나다.                                                                                                    | 해 발급받은 중명서의 위/변조 여부를 확인해보세요!<br>조회                                                    |
| 2 3442 de 44,44 22 42                                                                                                    | 다. 한국가 가 가 가 가 가 가 가 가 가 가 가 가 가 가 가 가 가 가                                                                                                     | ***********************************                                                                                                    | 해 발급받은 증명서의 위/변조 여부를 확인해보세요!                                                          |
| 2 344 C 16 4 4 4 C 10                                                                                                    | 는 지 국 고<br>(1991, 9년 1년 3월) 5월 5월 5월 5월 5월 5월 5월 5월 5월 5월 5월 5월 5월                                                                                                    | (***********************************                                                                                                    | 해 발급받은 증명서의 위/변조 여부를 확인해보세요!<br>조회<br>본건증프로그램 버튼을 클릭하여 다운로드 후 설치해주세요.<br>원본검증프로그램 메뉴얼 |
| 2 - 2 - 2 - 2 - 2 - 2 - 2 - 2 - 2 - 2 -                                                                                                    | 는 지 국 고<br>30년 3월 2017년 18년 18년 18년 18년 18년 18년 18년 18년 18년 18                                                                                                    | (2000)<br>****(control of 2014 AT 44<br>****(control of 2014 AT 44<br><br>중 조회<br>실하시는 분은 아래 원<br>· · · · · · · · · · · · · · · · · · ·                                                                                                     | 해 받급받은 증명서의 위/변조 여부를 확인해보세요<br>                                                       |
| 2 2 2 2 2 2 2 2 2 2 2 2 2 2 2 2 2 2 2                                                                                                    | 니 · · · · · · · · · · · · · · · · · · ·                                                                                                    |                                                                                                    | 지 ( 전 전 전 전 전 전 전 전 전 전 전 전 전 전 전 전 전 전                                               |

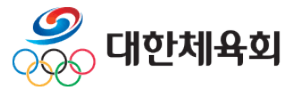

증명서 발급

3. 원본검증

## 3 원본검증

| 증명서발급      |            | >> |          | 인터넷 검증조회 |    |  |
|------------|------------|----|----------|----------|----|--|
| Ӯ 증명서 원본검증 |            |    |          |          |    |  |
| 증명세종류      | 국가대표지도자확인서 | 1  | 종목       | 양궁       |    |  |
| 성명         |            |    | 생년월일     |          |    |  |
| 총 훈련일수     | 34 일       |    |          |          |    |  |
| ) 기간(      | (시작)       | 7  | 간(종료)    | 소속팀      |    |  |
| 201        | 61212      |    | 20161217 |          |    |  |
| 201        | 20161219   |    | 20161224 |          |    |  |
| 201        | 20161226   |    | 20161231 |          |    |  |
| 201        | 20170101   |    | 20170101 |          |    |  |
| 20170104   |            |    | 20170107 |          |    |  |
| 20170109   |            |    | 20170109 |          |    |  |
| 20170116   |            |    | 20170121 |          |    |  |
| 201        | 70123      |    | 20170126 |          |    |  |
|            |            |    |          |          | 목록 |  |
|            |            |    |          |          |    |  |

### ∎ 원본검증

# - 증명서 발급 신청시 작성한 기본 정보와 경력정보를 조회하여 수신한 원본 증명서와 비교하여 자료가 정확한지 확인 가능

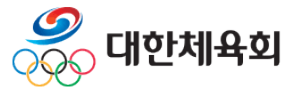

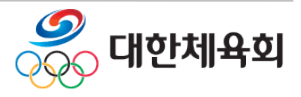